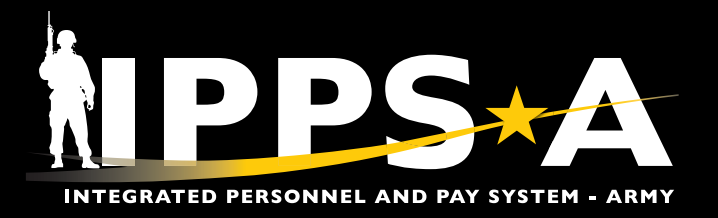

## **IPPS-A Training Resources**

## **Drive the Change**

The <u>Drive the Change Teams Channel</u> offers weekly Over the Shoulder Support (OTSS), reinforcement training, and new release discussions.

 OTSS: Subject Matter Experts answer questions on Mondays, Wednesdays, and Fridays from 9 a.m. – 11 a.m. ET and Wednesdays from 6 p.m. – 8 p.m. ET.

<u>م</u>

For more information, visit <u>https://</u> ipps-a.army.mil/Training/Webinars/

- Reinforcement Training: Based on trending topics, training is provided on Wednesdays from 9 a.m. – 11 a.m. ET and 6 p.m. – 8 p.m. ET. Attendees will enroll at the beginning of each session and complete a survey ELM at the end. When recordings are permissible, they are available in the <u>Recordings folder</u>.
- New Releases: Every other Friday at 9 a.m. ET, the Team discusses what changes have been implemented into the system during each release, as well as show screenshots and resources to assist users with the updates. These recordings/ products are available in the <u>Drive the</u> <u>Change folder</u>.

## **Training by Echelon and Position**

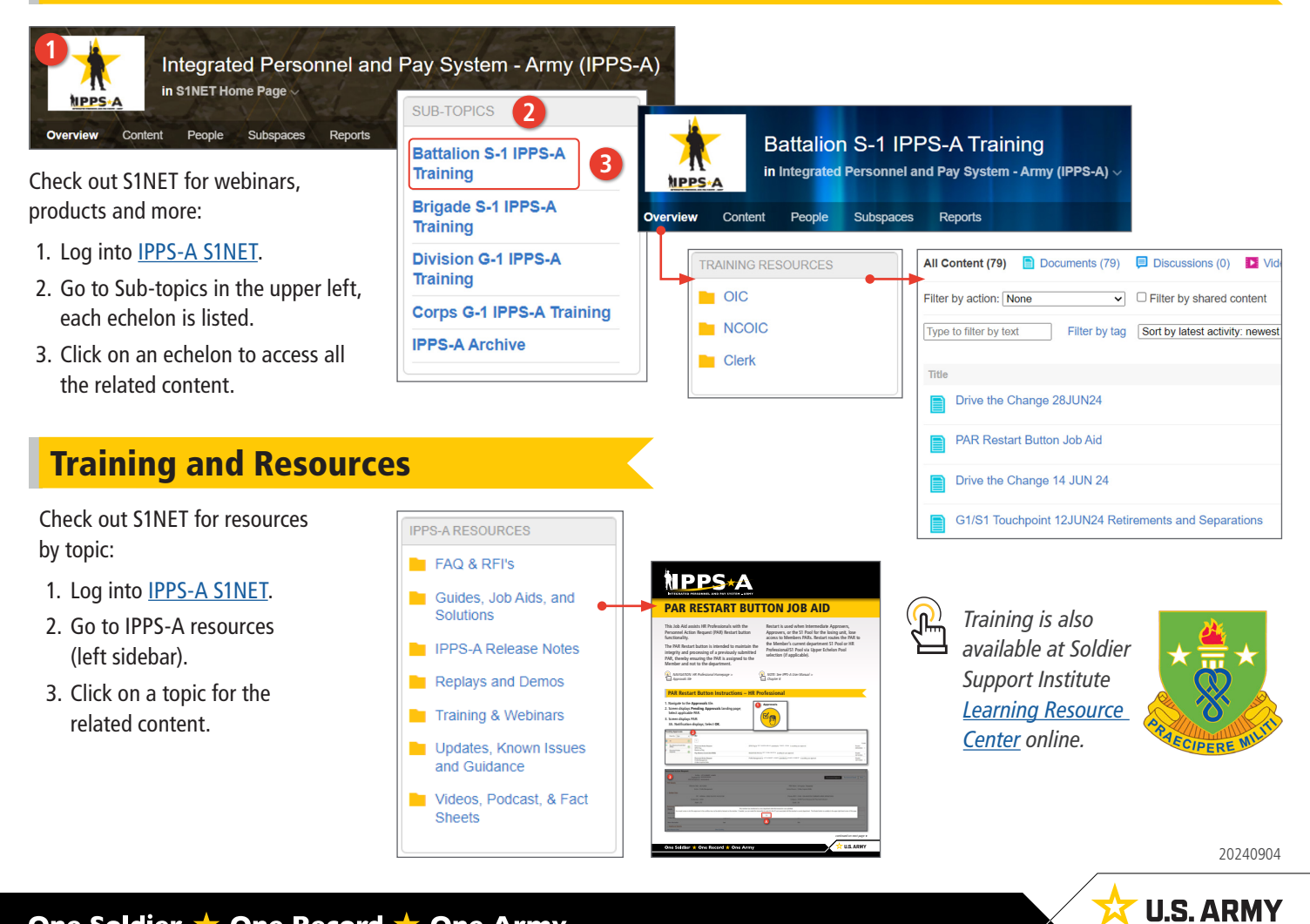

One Soldier ★ One Record ★ One Army